## イーク 若年者向け婦人科健診

# WEB予約方法

◆WEB予約の場合は、入力頂いた日から原則3営業日以内に、第1希望~第3希望の受診希望 日の予約確定状況について、イークからメール返信しております。 ※実際の運用状況では、翌営業日には、イークから返答しております

◆フリーダイヤルによるイーク健診予約センターへの電話予約の場合は、イークのオペレータ ーとの電話のやりとりで、その場で予約が確定いたします。 受診希望日間近でのご予約は、電話予約をお願いいたします。

イークの若年者向け婦人科健診は、事前発送物がありませんので、急遽、翌日の仕事のスケジ ュールに空きが生じた際など、翌日にイークに空き枠があれば、受診日の前日まで予約が可能 です。

※検査実施こ先立ち必要な問診票は、予約時間の約15分前にご来院いただき、受診前にWEB問診を行っていた だきます。その後、ご予約時間に健多がスタートする流れとなっておりますので、お含み置き願います。

> 医療法人社団プラタナス イーク丸の内・有楽町・表参道・渋谷・紀尾井町

**Integrated Health Clinic Ihc** 

hc

Step1:イークのホームページにアクセス後、ページトップの右上「WEB予約」をクリックしてください。

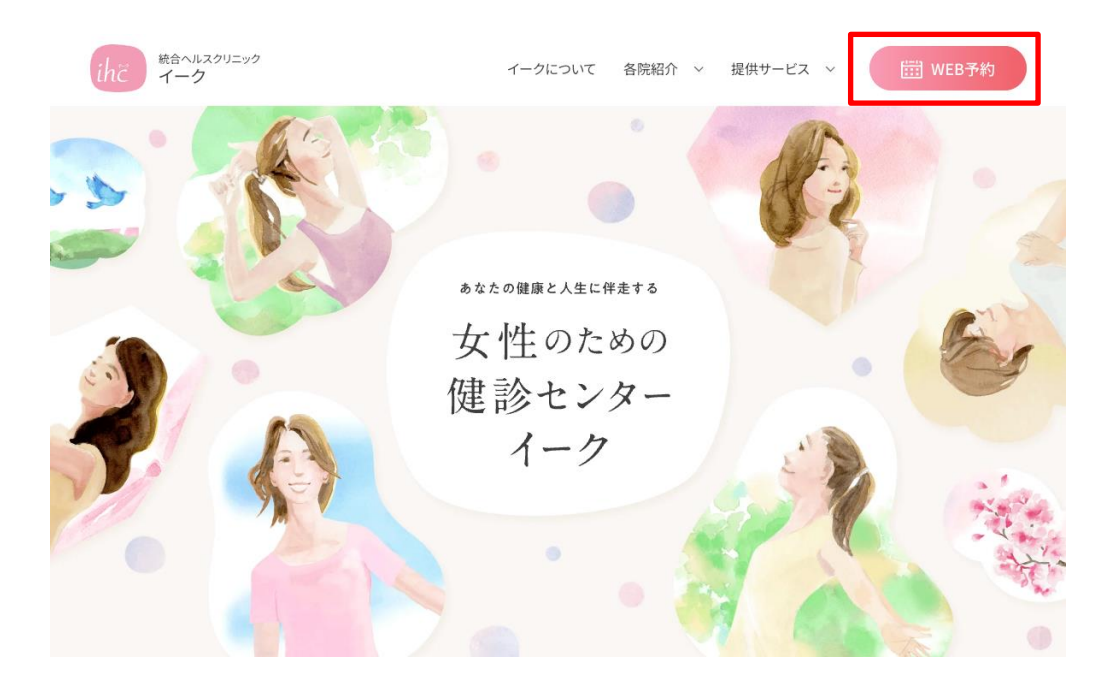

### Step2:WEBページから「契約健保・企業での受診」をクリックしてください。 次に「契約のある健康保険組合・企業の方」をクリックしてください。

| ihĩ                 | 統合ヘルスクリニック<br>イーク                                                 | イークについて 各                           | 院紹介 > 提供サービス >                                              | IIII WEB予約                        |                       |   |
|---------------------|-------------------------------------------------------------------|-------------------------------------|-------------------------------------------------------------|-----------------------------------|-----------------------|---|
| WEB                 | 3予約                                                               |                                     |                                                             |                                   |                       |   |
| 長示された⋫<br>≪経鼻胃カメラ・∮ | 回客を選択いただくと、タック株式会社が運用す<br>意静剤使用の胃カメラ検査は、電話予約のみのご案内となりま            | ⊧る健診予約サイトへリンクします。<br><sup>≠</sup> 。 |                                                             |                                   |                       |   |
|                     |                                                                   | 受診種別をお選びくださ                         | L)                                                          |                                   |                       |   |
|                     | 契約健保・企業での受診<br>当クリニックと契約ある健康保険組合・企業<br>※所属健保によりWEBからご予約できない場合がありま | の方で費用の補助を受けてご受診される方<br>さす。          | ٢                                                           |                                   |                       |   |
|                     | 個人 (自費) での受診                                                      |                                     | WEB予約<br>表示された内容を選択いただくと、タック・<br>※経身習カメラ・協動相信用の育カメフ接直は、裏話手作 | 株式会社が運用する健診予約サイト<br>3のみのご案例となります。 | トヘリンクします。             |   |
|                     |                                                                   |                                     |                                                             | 所属している健                           | <b>≇康保険組合をお選びください</b> |   |
|                     |                                                                   |                                     | 契約のある健康保険組合・企業の方<br>(関東ITソフトウェア健康保険組合・協会けんぼ除く)              |                                   | ٢                     |   |
|                     |                                                                   |                                     | 関東ITソフトウェア                                                  | 建康保険組合                            |                       | Ľ |
|                     |                                                                   |                                     | 協会けんぽ<br>(35歳以上協会一般韓計                                       | (対象者)                             |                       | Z |
|                     |                                                                   |                                     | < 前に戻る                                                      |                                   |                       |   |

Step3:予約サイト(外部サイト)に飛びますので、任意の項目をクリックしてください。 <初めての方>…予約サイトの利用が初めての方 <登録済みの方>…予約サイトを利用されたことがある方

| ➡ WEB予約_その他団体用_2025年度様向け 利用者ログイン |                                            |  |  |  |  |  |
|----------------------------------|--------------------------------------------|--|--|--|--|--|
| 登録済みの方                           | 初めてご利用の方                                   |  |  |  |  |  |
| ログインID、パスワードを入力してログインしてください。     | 初めてご利用の方は、「初めての方はコチラ」から、<br>予約をお申込みください。   |  |  |  |  |  |
| ログインID                           |                                            |  |  |  |  |  |
| パスワード                            | 初めての方はコチラ >                                |  |  |  |  |  |
|                                  |                                            |  |  |  |  |  |
| ログイン・                            | ※登録済みのログインIDが分からない方は、医療機関までお問い合わ<br>せください。 |  |  |  |  |  |
| パスワードを忘れた方はコチラ >                 |                                            |  |  |  |  |  |
|                                  |                                            |  |  |  |  |  |
|                                  |                                            |  |  |  |  |  |

|                                                       | 運営会社 | プライバシーポリシー | 利用規約 |  |  |
|-------------------------------------------------------|------|------------|------|--|--|
| <ul> <li>TAK Co.,Ltd. All Rights Reserved.</li> </ul> |      |            |      |  |  |
|                                                       |      |            |      |  |  |

※一度登録した後に、日程変更・コース変更・キャンセルを行う際は、 「登録済みの方」からアクセスしてください Step4:コース検索を行うため、画面に従い必須事項を入力してください。

| ログイン                                | 利用方法                                                   |  |  |  |  |  |
|-------------------------------------|--------------------------------------------------------|--|--|--|--|--|
| ▶ WEB予約_その他団体用_2025年度               |                                                        |  |  |  |  |  |
| □ コース検索                             |                                                        |  |  |  |  |  |
| ▶ 性別・生年月日・本人区分を指定して、コース検索を行ってください。  |                                                        |  |  |  |  |  |
| 性別 <mark>必須</mark>                  | ○ 男性 ○ 女性                                              |  |  |  |  |  |
| 生年月日 <mark>必須</mark>                | ※生年月日を描定してください<br><b>・</b> 年 ・ 月 ・ 日                   |  |  |  |  |  |
| 本人区分 <mark>必须</mark>                | ※健保や企業に所属している方は「ご本人」を、そのご家族の方は「ご家族」を選択してください。<br>ご本人 ~ |  |  |  |  |  |
| コース確認 →                             |                                                        |  |  |  |  |  |
| 運営会社 プライバシーポリシー 利用規約                |                                                        |  |  |  |  |  |
| • TAK Co.,Ltd. All Rights Reserved. |                                                        |  |  |  |  |  |

## Step5:ご希望のコースを選択してください。

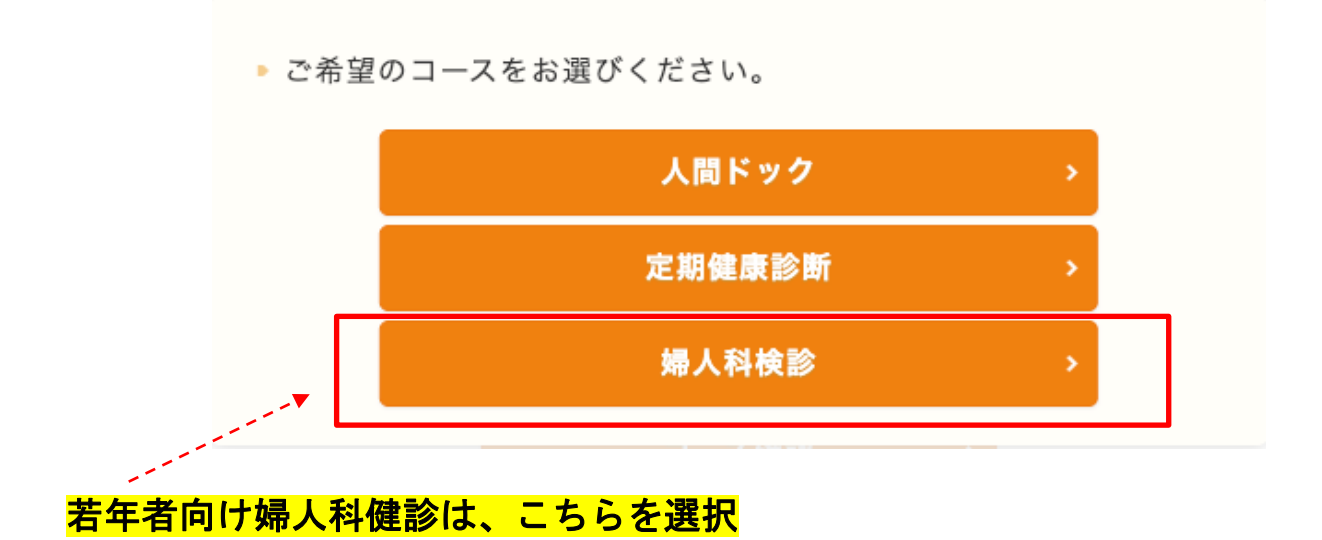

#### Step5:ご希望のメニューを選択してください。

メニューが決まりましたら、ページ右下の「このコースの詳細/予約」をクリック してください。

※ページを下にスクロールすると、各院のコースが表示されます

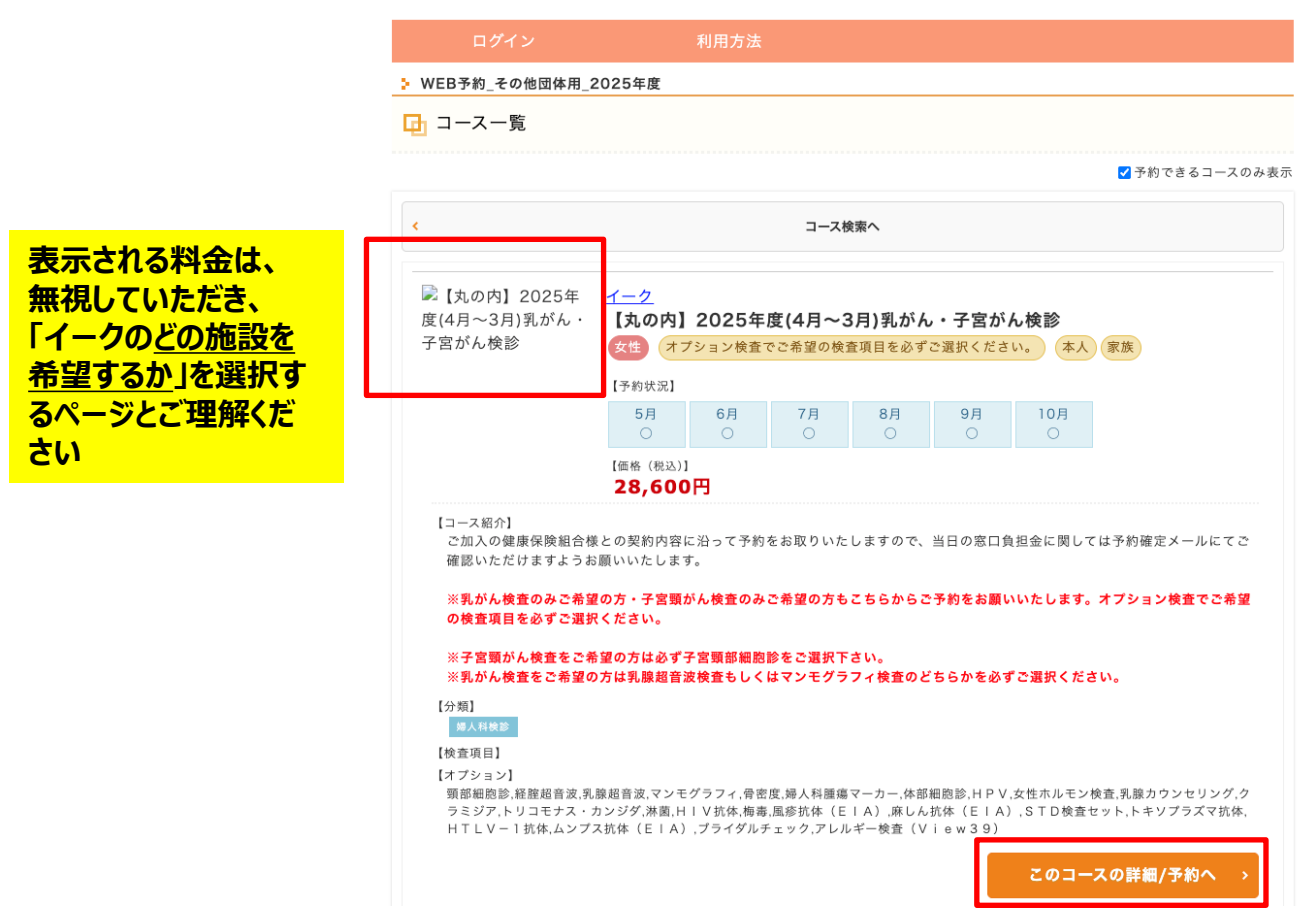

Step6:婦人科健診で、受診する検査項目を選択してください。 希望する場合は、自己負担のオプション検査も選択してください。 選択しましたら、「空き枠確認へ」をクリックしてください。

 オプション オプションとなって ご希望のオプションを選択してください。 いますが、まずは、 ご希望のオプションが無い場合はそのまま「空き枠確認へ」を押してください。 ご自身が受診する オプションの価格は税込表示となります。 婦人科健診の検 □ 頸部細胞診 0円 査項目を選択して ※子宮がん検査をご希望の方は必ずこちらの検査項目を選択し「空き枠確認へ」お進みください。 ください □ 経腟超音波 0円 次に、自己負担の ※子宮頸部細胞診検査必須 オプションで「婦人 科腫瘍マーカー」 □ 乳腺超音波 0円 「HPV」などをご希 ※乳がん検査をご希望の方は必ず「マンモグラフィ」もしくは「乳腺超音波」のどちらかの検査項目を 選択し「空き枠確認へ」お進みください。 望の方は、希望す るオプション検査を □ マンモグラフィ 0円 選択してください ※乳がん検査をご希望の方は必ず「マンモグラフィ」もしくは「乳腺超音波」のどちらかの検査項目を 選択し「空き枠確認へ」お進みください。 □ 骨密度 5.280円 ※骨密度(DEXA法)+全身脂肪量評価

#### Step7:カレンダーから受診希望日および時間を選んでください。 任意の日程をクリックすると、詳細な時間を選択できます。

ページ下部では、

・コースの説明

です

- ・検査概要と特徴
- ・施設の特徴 を確認できます

WEB予約\_その他団体用\_2025年度 🕞 予約申込 カレンダーから受診を希望する日付をお選びください。 <u>イーク</u> 【予約状況】 【丸の内】2025年度(4月~3月)乳が 5月 6月 7月 8月 9月 10月 ん・子宮がん検診 【価格(税込)】 28,600円 女性 ここに表示される料金は無視してください オプション検査でご希望の検査項目を必ずご選択ください。 (正しい料金が反映されていません) 本人家族 オプション選択 年月選択 × > 月 2 3 2 5 6 3 2 3 0 0 0 0 0 Ο 0 Ο 0 Ο × × × × × 8 9 10 9 10 11 12 13 14 8 9 10 11 12 Ο Ο 0 Ο 0 0 0 0 0 0 × × × × × × × × × × 12 13 14 15 16 17 15 16 17 18 19 20 21 13 14 15 16 17 18 19 11 Ο Ο Ο Ο 0 0 0 0 0 0 0 0 × × × × × × × × × 18 19 20 21 22 23 24 22 23 24 25 26 27 28 20 21 22 23 24 25 26 0 0 0 0 0 0 0 0 0 0 0 0 0 × × 0 × × × × 28 25 26 27 29 30 31 29 30 27 28 29 30 31 Ο Ο 0 Ο Ο Ο Ο Ο × Q × ×

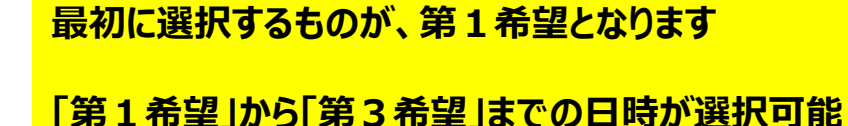

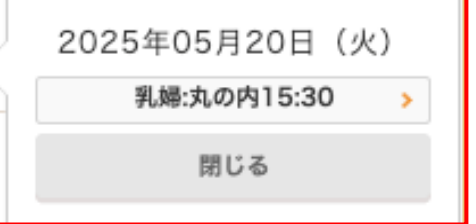

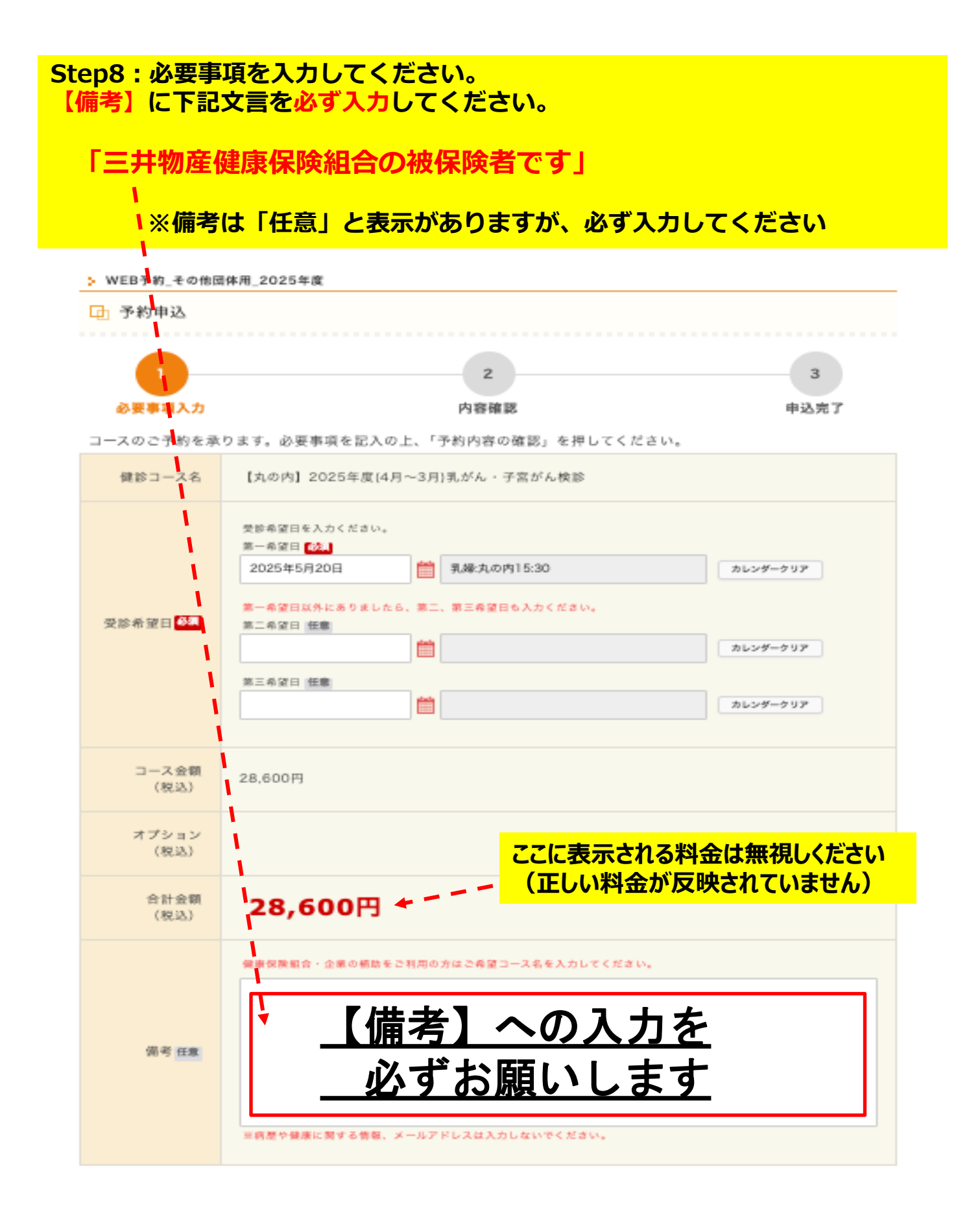

Step9:ページ下「ご利用者様情報」を指示に従って入力してください。 記載漏れがないことを確認し、ページ下部の「予約内容の確認」をクリックしてください。

Step10:予約内容を確認し、問題なければ完了です。